۲\_ فیلدها را با مقدار برکنید. (حداقل دو فیلد Name و Phone ) ۳\_ روی Update کلیک کنید تا محتوا ذخیره شود. به کمک دکمههای Delete و Find می توان رکوردی را حذف یا جستجو نمود. با مفهوم و عملکرد بقیهی دکمهها آشنا خواهید شد. در مثال زیر، می خواهیم یک سیستم مدیریت پایگاه داده (DBMS) سادهای را برای انجام عملیاتی نظیر افزودن، حذف و ذخیره ی رکورد ایجاد کنیم. دفته چه تلفن \_ مدبریت پایگاه داده ۱\_ یک کیے از فایل پایگاہ دادہ ی تلفن ایجاد کنید تا در صورت خرابی احتمالی، کیے سالمی از آن را داشته باشید. می خواهیم یک DBMS ساده برای این پایگاه داده ایجاد کنیم تا رکوردهای خاصي را نمايش داده و امكان ويرايش آنها را فراهم كند و عمليات درج، حذف و ذخيره را نيز انجام دهد. ۲\_ فرمی به شکل۲۲\_۷ ایجاد کنید. مشخصه های کنترل ها را به صورت زیر تنظیم نمایید : frmBooks Caption Phone List frmPhone Name dtaTitles Caption Phone Numbers ConnectionString PhoneList. SELECT\*FROM PhoneList ORDER BY Name RecordSource Name dtaPhone LockType adLockOptimistic Label1: Caption Description Label2: Caption Phone Label3: Caption Name txtAuthor DataSource dtaPhone DataField Name Locked False Name txtName

40

MaxLength

| TabIndex   | 1                                                     |
|------------|-------------------------------------------------------|
| txtISBN    |                                                       |
| DataSource | dtaPhone                                              |
| DataField  | Phone                                                 |
| Locked     | False                                                 |
| Name       | txtPhone                                              |
| MaxLength  | 15                                                    |
| Tab Index  | 3                                                     |
| txtTitle   |                                                       |
| DataSource | dtaPhone                                              |
| DataField  | Description                                           |
| Locked     | False                                                 |
| Name       | txtDesc                                               |
| MaxLength  | 40                                                    |
| TabIndex   | 2                                                     |
| Command1:  |                                                       |
| Caption    | &Add                                                  |
| Name       | cmdAdd                                                |
| Command2:  |                                                       |
| Caption    | &Save                                                 |
| Enabled    | False                                                 |
| Name       | cmdSave                                               |
| Command3:  |                                                       |
| Caption    | &Delete                                               |
| Name       | cmdDelete                                             |
|            | د. از تنظیه مشخصهها فرم شبیه شکل شکل ۲۷–۷ خواهد بود : |

| بود | اهد | حو | ۲ <u> </u> | سکل ۱ | سكل | سبيه | فرم | مسحصةها | تنطيم | ار | بعد |
|-----|-----|----|------------|-------|-----|------|-----|---------|-------|----|-----|
|     |     |    |            |       |     |      |     |         |       |    |     |

| Description Phone Phone Id Phone Numbers |             |               | Add    | <u>S</u> ave | <u>D</u> elete |
|------------------------------------------|-------------|---------------|--------|--------------|----------------|
| Image: Phone Numbers                     | Description |               | :::::: | Phone        | ·              |
| · · · · · · · · · · · · · · · · · · ·    |             |               |        | 10           |                |
|                                          |             | Phone Numbers |        |              | ::::::         |

شکل ۱۲\_۷

در این لحظه می توانید برنامه را اجرا کنید و با استفاده از کنترل دادهها، بانک اطلاعاتی را پیمایش کنید. گزینههای دیگر را امتحان نکنید، زیرا نیاز به کدنویسی دارند. ۳\_ کد زیر را برای این برنامهی کاربردی، تایپ کنید :

Private Sub cmdLetter Click(Index As Integer) Dim BookMark1 As Variant 'Mark your place in case no match is found BookMark1 = dtaPhone.Recordset.Bookmark dtaPhone.Recordset.MoveFirst dtaPhone.Recordset.Find "Name> = "' + cmdLetter(Index).Caption + """ If dtaPhone.Recordset.EOF= True Then dtaPhone.Recordset.Bookmark = BookMark1 End If txtName.SetFocus End Sub Private Sub cmdAdd Click() cmdAdd.Enabled = False cmdSave.Enabled = TruecmdDelete.Enabled = False dtaPhone.Recordset.AddNew txtName.SetFocus End Sub Private Sub cmdSave Click() dtaPhone.Recordset.Update dtaPhone.Refresh cmdAdd.Enabled = True cmdSave.Enabled = False cmdDelete.Enabled = True txtName.SetFocus End Sub Private Sub cmdDelete Click() dtaPhone.Recordset.Delete dtaPhone.Recordset.MoveNext If dtaPhone.Recordset.EOF = True Then dtaPhone.Refresh If dtaPhone.Recordset.BOF = True Then

MsgBox "You must add a record.", vbOKOnly + vbInformation, "Empty file" Call cmdAdd\_Click Else dtaPhone.Recordset.MoveFirst End If End If txtName.SetFocus EndSub سال المال المالي المالي المالي المالي المالي المالي المالي المالي المالي المالي المالي المالي المالي الم

کنید. تمرین: دکمهای به فرم فوق اضافه کنید تا از طریق مودم، شماره تلفن رکورد موردنظر را

**تمرین:** دکمهای به فرم فوق اضافه کنید تا از طریق مودم، شماره تلفن رکورد موردنظر را شمارهگیری نماید.

مثال ۳\_۷\_ دفترچه تلفن \_ ایجاد گزارش دادهها:

ايجاد Data Environment

۱\_ پروژه ی StandardEXE جدیدی را شروع کنید.

۲\_ در منوی Project روی Add Data Environment کلیک کنید. اگر این گزینه در منو نیست، روی Components کلیک کنید. از زبانهی Designers، گزینه Data Environment را انتخاب کرده و روی OK کلیک کنید تا به منو اضافه شود.

۳\_ نیاز به اشاره به بانک اطلاعاتی داریم. در پنجره ی Data Environment روی زبانه ی Data Link کلیک راست کرده و Properties را انتخاب کنید. در کادر محاوره ای Data Link Next Next گزینه ی Microsoft Jet 3.51 OLE DB Provider را انتخاب نمایید. روی Properties کلیک کنید تا زبانه ی Connection باز شود. روی دکمه ی بیضی شکل کلیک کنید. فایل بانک اطلاعاتی تلفن (mdb) را پیدا کنید. روی OK کلیک کنید تا کادر محاوره ای بسته شود.

۴ـ روی زبانهی Connection1 کلیک راست کرده و با انتخاب Rename نام آن را به Phone تغییر دهید. دوباره روی همین زبانه کلیک راست کنید و Add Command را انتخاب کنید تا زبانهی Command1 ایجاد شود. روی این زبانه کلیک راست کرده و Properties را انتخاب کنید. مشخصههای زیر را تعیین کنید :

Command Name Connection DataBase Object Phonelist Phone Table

| ObjectName                 | PhoneList                                                |
|----------------------------|----------------------------------------------------------|
| ود.                        | ۵ــ روی OK کلیک کنید. محیط به پایگاه داده متصل می ش      |
| يط را denPhone قرار دهيد.  | ۶_ پنجرهی Properties را نمایش داده و مشخصهی نام مح       |
| ط را در پوشهی مناسبی ذخیره | از منوی File گزینهی Save denPhone As را انتخاب کنید. محی |
|                            | کنید. پنجرهی محیط دادهها شبیه شکل ۱۳۷۷ خواهد بود.        |

| 📚 DataProject - denPhone (Datal                                                | nviron | - 🗆 🛛 |
|--------------------------------------------------------------------------------|--------|-------|
|                                                                                |        | -     |
| denPhone     Phone     Phone     PhoneList     Description     Phone     Phone |        |       |
| [2] object(s)                                                                  |        | 1     |

شکل ۱۳\_۷

ایجاد گزارش داده ای (Data Report)

Data Report میتوان یک Data Report ایجاد کرد. پنجره ی Data در از ایجاد کرد. پنجره Data Report ایجاد خواهیم Environment را باز نگه دارید تا شیءها را از آن به فرمی که برای Data Report ایجاد خواهیم کرد، درگ نمایید.

۱ – از منوی Project روی Add Data Report کلیک کنید.
 ۱ – از منوی Project روی Project و سپس زبانه Designers را انتخاب در صورتی که این گزینه نبود، گزینه ی Components و سپس زبانه ی Designers را انتخاب کنید و سپس زبانه ی OK کلیک کنید.
 ۲ – مشخصه های زیر را برای گزارش، تنظیم کنید :
 ۲ – مشخصه های زیر را برای گزارش، تنظیم کنید :
 ۲ – مشخصه های زیر را برای گزارش، تنظیم کنید :
 ۲ – مشخصه های زیر را برای گزارش، تنظیم کنید :
 ۲ – مشخصه های زیر را برای گزارش، تنظیم کنید :
 ۲ – مشخصه های زیر را برای گزارش، تنظیم کنید :
 ۲ – مشخصه های زیر را برای گزارش، تنظیم کنید :
 ۲ – مشخصه های زیر را برای گزارش، تنظیم کنید :
 ۲ – مشخصه های زیر را برای گزارش، تنظیم کنید :
 ۲ – مشخصه های زیر را برای گزارش، تنظیم کنید :
 ۲ – مشخصه های زیر را برای گزارش، تنظیم کنید :
 ۲ – مشخصه های زیر را برای گزارش، تنظیم کنید :
 ۲ – مشخصه های زیر را برای گزارش، تنظیم کنید :
 ۲ – مشخصه های زیر را برای گزارش، تنظیم کنید :
 ۲ – مشخصه های زیر را برای گزارش، تنظیم کنید :
 ۲ – مشخصه های زیر را برای گزارش، تنظیم کنید :
 ۲ – مشخصه های زیر را برای گزارش، تنظیم کنید :
 ۲ – مشخصه های زیر را برای گزارش، تنظیم کنید :
 ۲ – مشخصه ای بازی کنید :
 ۲ – مشخصه ای بازی کنید :
 ۲ – مشخصه ای بازی کنید :
 ۲ – مشخصه ای بازی کنید :
 ۲ – مشخصه ای بازی کنید :
 ۲ – مشخصه ای بازی کنید :
 ۲ – مشخصه ای بازی کنید :
 ۲ – مشخصه ای بازی کنید :
 ۲ – مشخصه ای بازی کنید :
 ۲ – مشخصه ای بازی کنید :
 ۲ – مشخصه ای بازی کنید :
 ۲ – مشخصه ای بازی کنید :
 ۲ – مشخصه ای بازی کنید :
 ۲ – مشخصه ای بازی کنید :
 ۲ – مشخصه ای بازی کنید :
 ۲ – مشخصه ای بازی کنید :
 ۲ – مشخصه ای بازی کنید :
 ۲ – مشخصه ای بازی کنید :
 ۲ – مشخصه ای بازی کنید :

۳\_ روی Data Report کلیک راست کرده و Retrieve Structure را انتخاب کنید. این عمل یک قالب گزارش مبتنی بر Data Environment ایجاد میکند.

Page ، Detail ، Page Header ، Report Header : بخش دارد : Page ، Detail ، Page Header ، Report Header : سر صفحه ها و پاورقی ها شامل اطلاعاتی است که می خواهید در هر Footer و Footer ، سر صفحه ها و پاورقی ها شامل اطلاعاتی است که می خواهید در هر صفحه از گزارش چاپ شود. برای قراردادن اطلاعات روی این بخش ها، روی آنها کلیک راست کرده و data از گزارش حاب کنید. سپس کنترل موردنظر را انتخاب نمایید. این کنترل ها را data از کرده و nod Control را انتخاب کنید. سپس کنترل موردنظر را انتخاب نمایید. این کنترل ها معمولی، کرده و notor controls (کنترل های گزارش داده) می نامند و مشخصه های آن ها مشابه کنترل های معمولی، مقداردهی می شوند.

۵\_ بخش Detail برای طرح بندی اطلاعاتی است که می خواهید برای هر رکورد بانک اطلاعاتی،
 چاپ شود. در این مثال، دو فیلد Name و Phone را قرار خواهیم داد. روی زبانه ی Name در پنجره ی Data Report را قرار خواهیم داد. روی زبانه ی Data درگ کنید.
 پنجره ی Data Report کلیک کرده و آن را به بخش IDatail از Name درگ کنید.
 دو عنصر ظاهر خواهد شد : کادر متن Name و کادر متن [phoneList]. اولین کادر متن،
 اطلاعات تیتر است. این کادر متن را به بخش Page Header منتقل کنید. دومین کادر متن، مقدار Name را از جدول Phone ارایه می کند. اکنون زبانه ی phone را نیز مانند Name درگ کرده و همان عملیات را تکرار کنید. فرم شبیه شکل ۱۴–۷ خواهد بود.

| Phone Dire     | ectory             | _ 🗆 🗙             |
|----------------|--------------------|-------------------|
| 0 . 1 . 1 . 1  | +1+1+1+2           |                   |
|                | der (ReportHeader) | 1000              |
| My Phone       | Directory          | stands and the    |
| € Page Heade   | er (PageHeader)    | 6 (142) - F       |
| Name:          | u ana sian         | Phone:            |
|                | neList_Detail)     |                   |
| Name (PhoneLis | t]-                | Phone (PhoneList) |
|                | r (PageFooter)     |                   |
| 14 (4194)      | IT THE MORE        | 1418 111 11       |
| € Report Fool  | ter (ReportFooter) |                   |
|                |                    |                   |

شکل ۱۴\_۷

۶ از منوی File گزینهی Save rptphone As را انتخاب کنید. محیط را در پوشهی مناسبی ذخیره کنید.

دسترسی به گزارش دادهها

۱ پروژه ی دفترچه تلفن را دوباره باز کنید. یک دکمه ی فرمان به نام CmdReport و با
 عنوان Show Report اضافه کنید.

OK را انتخاب کرده و روی Add File را انتخاب کرده و روی OK کلیک کنید. enPhone را انتخاب کرده و روی کلیک کنید. به همین ترتیب rptPhone را اضافه کنید. پنجره ی Project را مشاهده کنید. این فایل ها زیر Designer لیست خواهند شد. ۳ کد زیر را به کار ببرید:

Private Sub CmdReport\_Click() rptPhone.show

End Sub

۴\_ از متد Show برای نمایش گزارش داده ها استفاده کنید.
 ۵\_ برنامه کاربردی را ذخیره و اجرا کنید. روی دکمه Show Report کلیک کنید. گزارش

| S Phone Directory           | _ 🗆 🗙          |
|-----------------------------|----------------|
| Zoom 100% 💌                 |                |
| My Phone Directory<br>Name: | Phone:         |
| KIDware                     | (206) 721-2556 |
| Santa Claus                 | 777-7777       |
| Holiday Travel              | 55-55555       |
| Opposum Jones               | 111-1111       |
| Henrietta Johnson           | 678-9054       |
| UW Extension                | 444-4444       |
| The President               | 999-9999       |
| Alan's Plumbing             | 222-2222       |
| Bob's Appliance             | 333-3333       |
| Zebra Lodging               | 234-5657       |
|                             |                |

شبيه شكل ١٥\_٧ خواهد بود.

شکل ۱۵\_۷

اکنون یک نسخه ی چاپی از دفترچه تلفن دارید. روی آیکون Printer کلیک کنید. مثال ۴–۷– در این مثال یک برنامه ی سودمند به نام DBTransporter ایجاد خواهیم کرد که یک فایل بانک اطلاعاتی Access را بازکرده، جدول ها و فیلدهای مربوطه را از داخل فایل خوانده و سپس رکوردهای فیلدهای انتخاب شده را به صفحه گسترده Excel منتقل میکند.

دادههای بانک اطلاعاتی Access را با استفاده از DAO جستجو می کنیم. بعد از به دست آوردن دادهها از بانک اطلاعاتی از شیءهای Worksheet ، Workbook ، Excel Application و Worksheet ، Workbook برای درج دادههای بازیابی شده در یک صفحه گسترده ی Excel استفاده می کنیم. مراحل ایجاد این پروژه به صورت زیر است :

۱\_ پروژهی جدیدی را در ویژوال بیسیک ایجاد کنید.

۲\_ روی فرم اولیه، سه دکمه ی فرمان، یک کادر ترکیبی، یک کادر لیست، یک کنترل و دو برچسب اضافه کنید.

۳ نام فرم را frmMain، کادر ترکیبی را cboTables و کادر لیست را IstFields قرار دهید. دکمههای فرمان را به ترتیب cmdSave ،cmdopenDB و cmdQuit نامگذاری کنید. نام کنترل CommonDialog را cdlgMain قرار دهید.

۴\_ مشخصه های Caption و Text کنترل ها را مطابق شکل ۱۶\_۷ تنظیم کنید. مشخصه ی MultiSelect کنترل کادر لیست را با 2-Extended مقداردهی کنید.

| DBTransporter                           |     |  |
|-----------------------------------------|-----|--|
| 1. Select an Access Database            |     |  |
| 2 Select a table                        |     |  |
| 3 Select one or more helds<br>lotFields | ⊆ № |  |
|                                         |     |  |

شکل ۱۶\_۷\_می توان از کنترل CommonDialog برای جستجوی بانک اطلاعاتی برای دسترسی به داده ها و ارسال به Excel استفاده کرد.

۵\_ کد مربوط به دکمه ی فرمان Quit را بنویسید. ۶\_ کد زیر را به بخش اعلان فرم، اضافه کنید :

Private Const ACCESS\_SYSTEM\_ PREFIX = "MSYS"

Private Const MAXIMUM\_RECS = 20

Private Const TRANS\_MSG = "DBTransporter is\_transporting..."

Private Const DEFAULT\_XLS. FILENAME = "DBTrans"

Private gf\_ strDbPath As String

۷\_ کد زیر را به روال رویداد () cmdopenDB\_Click اضافه کنید :

| 01 | Dim ws As Workspace                                              |
|----|------------------------------------------------------------------|
| 02 | Dim db As Database                                               |
| 03 | Dim strTblName As String                                         |
| 04 | Dim strFilter As String                                          |
| 05 | Dim strMsg As String                                             |
| 06 | Dim iReturn As Integer                                           |
| 07 | Dim i%                                                           |
| 08 |                                                                  |
| 09 | strFilter = "Access DB (*.mdb) *.mdb"                            |
| 10 | cdlgMain.Filter = strFilter                                      |
| 11 |                                                                  |
| 12 | cdlgMain.ShowOpen                                                |
| 13 |                                                                  |
| 14 | While gf_strDbPath = ""                                          |
| 15 | gf_strDbPath = cdlgMain.filename                                 |
| 16 | If gf _ strDbPath = ""Then                                       |
| 17 | strMsg = "You have not selected a file."                         |
| 18 | strMsg = strMsg & vbCrLf & vbCrLf                                |
| 19 | strMsg = strMsg& "Do you want to select one now?"                |
| 20 | iReturn = MsgBox(strMsg, vbCritical + vbYesNo, "Selection Error" |
| 21 | If iReturn = vbNo Then                                           |
| 22 | Exit Sub                                                         |
| 23 | Else                                                             |
| 24 | cdlgMain.ShowOpen                                                |
| 25 | End If                                                           |
| 26 | End If                                                           |
| 27 | Wend                                                             |

| Set ws = DBEngine.Workspaces(0)                              |
|--------------------------------------------------------------|
| Set db = ws.OpenDatabase (gf_strDbPath)                      |
|                                                              |
| cboTables.Clear                                              |
|                                                              |
| For $i\% = 0$ to db.TableDefs.Count – 1                      |
| strTblName = db.TableDefs(i%).Name                           |
| If Left(UCase(strTblName),4)<>ACCESS_SYSTEM_PREFIX Then      |
| cboTables.AddItem strTblName                                 |
| End If                                                       |
| Next i%                                                      |
|                                                              |
| db.Close                                                     |
| ws.Close                                                     |
| ۸_ کد زیر را به روال رویداد ()cboTables_Click اضافه کنید :   |
| Dim ws As Workspace                                          |
| Dim db As Database                                           |
| Dim tdef As TableDef                                         |
| Dim i%                                                       |
| Dim strFieldName As String                                   |
|                                                              |
| lstFields.Clear                                              |
| Set ws = DBEngine.Workspaces(0)                              |
| Set db = ws.OpenDatabase(gf_strDbPath)                       |
| Set tdef = db.TableDefs(cboTables.List(cboTables.ListIndex)) |
| For $i\% = 0$ To tdef.Fields.Count $-1$                      |
| IstFields.AddItem tdef.Fields(i%).Name                       |
| Next i%                                                      |
|                                                              |
| db.Close                                                     |
| ws.Close                                                     |
| ۹_ کد زیر را به روال رویداد ()cmdSave_Clikc اضافه کنید :     |
| Dim xla As New Excel.Application                             |
| Dim xlb As New Excel.Workbook                                |

```
03 Dim xls As New Excel.Worksheet
```

- 04 Dim xlr As Excel.Range
- 05 Dim ws As Workspace
- 06 Dim db As Database
- 07 Dim rs As Recordset
- 08 Dim strSQL As String
- **09** Dim i%, j%, k%
- **10** Dim rc%
- 11 Dim r%, c%
- 12 Dim strFields() As String
- 13 Dim strTable As String
- 14 Dim strMsg As String
- 15 Dim strBuffer As String
- **16** Dim strFilter As String
- 17
- **18** For i% = 0 To 1stFields.ListCount -1
- **19** If lstFields.Selected(i%) = True Then
- **20** j% = j% + 1
- 21 End If
- **22** Next i%
- 23
- 24 If j% -1 = -1 Then
- 25 strMsg = "You must select at least one field."
- 26 strMsg = strMsg & vbCrLf & vbCrLf
- $27 \quad strMsg = strMsg \& \_$

"Please select a field in the Field Listbox"

- 28 MsgBox strMsg, vbCritical, "Field Selection Error"
- 29 lstFields.SetFocus
- 30 Exit Sub
- 31 End If
- 32
- **33** ReDim strFields( j%–1)
- 34
- **35** cmdQuit.Enabled = False
- **36** cmdOpenDB.Enabled = False
- **37** cboTables.Enabled = False

| 38       | IstFields.Enabled = False                                                                         |
|----------|---------------------------------------------------------------------------------------------------|
| 39<br>40 | from Mouse Deinter - vhHour Class                                                                 |
| 40       | str Duffen from Mein Conting                                                                      |
| 41       | StrBuller = Irminain.Capiton                                                                      |
| 42       | IrmMain.Caption = IRANS_MSG                                                                       |
| 43       | :07 0                                                                                             |
| 44       | $\int \% = 0$                                                                                     |
| 45       | $F_{\text{on}} = 0$ To latEiglda ListCount 1                                                      |
| 40       | For $1\% = 0$ to istribute distribute $-1$<br>If istEvolds Solooted( $i\%$ ) - True Then          |
| 4/       | If istrictus. Selected $(1\%) = 1$ for the inter-<br>strEiglds $(i\%) = 1$ strEiglds List $(i\%)$ |
| 40       | surrends(5%) = istrictus.List(1%)                                                                 |
| 49<br>50 | $\int = \int + 1$                                                                                 |
| 50       |                                                                                                   |
| 51       | INEXT 170                                                                                         |
| 53       | strTable – cboTables Text                                                                         |
| 53       |                                                                                                   |
| 55       | Set $ws = DBEngine Workspaces(0)$                                                                 |
| 56       | Set $db = ws OpenDatabase(of strDbPath)$                                                          |
| 57       | Set de "WitepenDudebase(gr_sub et un)                                                             |
| 58       | Set $xlb = xla$ . Workbooks. Add                                                                  |
| 59       | Set $xls = xlb$ . Worksheets. Add                                                                 |
| 60       |                                                                                                   |
| 61       | xls.Activate                                                                                      |
| 62       |                                                                                                   |
| 63       | For $i\% = 0$ To UBound(strFields)                                                                |
| 64       | strSQL = "SELECT" & strTable & ".["& strFields(i%) & "]"                                          |
|          |                                                                                                   |
| 65       | strSQL = strSQL & " FROM" & strTable                                                              |
| 66       | Set rs = db.OpenRecordset (strSQL)                                                                |
| 67       |                                                                                                   |
| 68       | rs.MoveLast                                                                                       |
| 69       | rs.MoveFirst                                                                                      |
| 70       |                                                                                                   |
| 71       | c% = i% + 1                                                                                       |
| 72       | j% = 0                                                                                            |
| 19٣      |                                                                                                   |

```
73
      'Set the column name
74
      xls.Cells(1, c\%) = strFields(i%)
75
      Set xlr = xls.Cells(1, c\%)
76
      'Make the top row bold
77
      xlr Select
      xlr Font Bold=True
78
79
80
      If rs.RecordCount > MAXIMUM RECS Then
81
      rc% = MAXIMUM RECS
82
      Else
      rc\% = rs.RecordCount
83
      End If
84
85
      For r\% = 2 To rc\% + 1
86
      xls.Cells(r%, c%) = rs(strFields(i\%))
87
88
      rs.MoveNext
89
      Next r%
      Next i%
90
91
92
      frmMain.MousePointer = vbDefault
93
      frmMain.Caption = strBuffer
94
95
      strMsg = "Access file: "& vbCrLf & vbCrLf
96
      strMsg = strMsg & gf_strDbPath & vbCrLf & vbCrLf
97
      strMsg = strMsg & "has been successfully transported."
98
      MsgBox strMsg, vbExclamation, "Transport successful"
99
100
      cmdQuit.Enabled = True
102
      cmdSave.Enabled = True
103
      cmdOpenDB.Enabled = True
104
      cboTables.Enabled = True
      lstFields.Enabled = True
105
106
107
      strMsg = "DBTransporter has transported"_
& "the Access data"
      strMsg = strMsg & "to an Excel spreadsheet."
108
```

- 109 strMsg = strMsg & vbCrLf & vbCrLf 110 strMsg = strMsg & "Do you want to save"\_ & "the Excel spreadsheet?" 111 112 If MsgBox(strMsg, vbQuestion & bvYesNo) = vbYes Then 113 strFilter = "Excel Spreadsheet (\*.xls)|\*.xls" 114 cdlgMain.Filter = strFilter cdlgMain.filename = DEFAULT\_XLS\_FILENAME 115 116 cdlgMain.ShowSave 117 118 If cdlgMain.filename<>"" Then 119 xls.SaveAs (cdlgMain.filename) 120 strMsg = "Access data has been saved to file:" 121 strMsg = strMsg & vbCrLf & vbCrLf 122 strMsg = strMsg & cdlgMain.filename 123 MsgBox strMsg, vbExclamation, "Spreadsheet saved" 124 End If 125 End If 126 127 xlb.Saved = True128
- 129 xla.Quit

• ۱ ـ يووژه را ذخيره كرده و اجرا كنيد (شكل ۱۷ ـ۷).

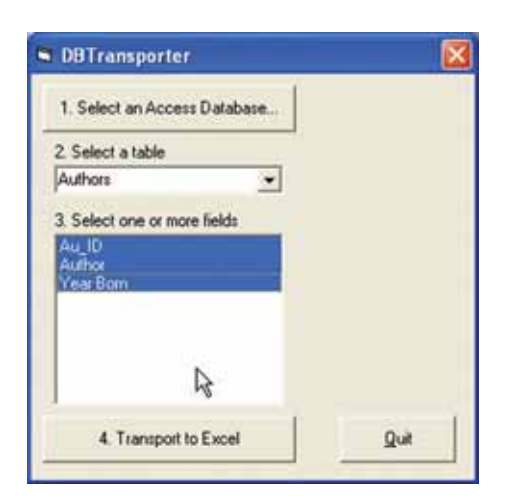

|      | 1 1 1 1 1 1 1 1 1 1 1 1 1 1 1 1 1 1 1 |        | 110 | 1799    | P = 41.5 | 1110.45 | 1000    |        |     |
|------|---------------------------------------|--------|-----|---------|----------|---------|---------|--------|-----|
|      |                                       | 49.    | 1   |         | 1 . 16 3 | 4 38 40 | 10016 4 |        |     |
| rial | * 10 * <b>1</b>                       | N BE I |     | 1 14 14 | 11 % ·   | 21.21.0 | 累.課) 山  | 1997 a |     |
| . Ç  | 1 * A Year Bor                        | n      | _   |         |          | _       | _       |        |     |
| 9 mm | fram                                  |        |     |         |          |         |         |        |     |
|      | A B C                                 | D      | 6   | F -     | 6        |         |         | 17     | K - |
| 1 4  | a ID Author Vear Berr                 | 1      |     |         |          |         | -       |        | -   |
| 2    | 1 Jacobs, Russell                     | •      |     |         |          |         |         |        |     |
| 3    | 2 Metzper, Philip W                   |        |     |         |          |         |         |        |     |
| 4    | 3 Boddie, John                        |        |     |         |          |         |         |        |     |
| 5    | 4 Sydow, Dan Parks                    |        |     |         |          |         |         |        |     |
| 6    | 6 Llovd John                          |        |     |         |          |         |         |        |     |
| 7    | 8 Thiel, James R.                     |        |     |         |          |         |         |        |     |
| B    | 10 Ingham, Kenneth                    | A      |     |         |          |         |         |        |     |
| 9    | 12 Wellin, Paul                       | ~      |     |         |          |         |         |        |     |
| 10   | 13 Kamin, Sam                         |        |     |         |          |         |         |        |     |
| 11:  | 14 Gaylord, Richard                   |        |     |         |          |         |         |        |     |
| 12   | 15 Curry, Dave                        |        |     |         |          |         |         |        |     |
| 13   | 17 Gardner, Juanita Mer               | tado   |     |         |          |         |         |        |     |
| 14   | 19 Knuth, Donald E.                   |        |     |         |          |         |         |        |     |
| 15   | 21 Hakim, Jack                        |        |     |         |          |         |         |        |     |
| 16   | 22 Winchell, Jeff                     |        |     |         |          |         |         |        |     |
| 17   | 24 Clark, Claudia                     |        |     |         |          |         |         |        |     |
| 10   | 25 Scott, Jack                        |        |     |         |          |         |         |        |     |
| 19   | 27 Coolbaugh, James                   |        |     |         |          |         |         |        |     |
| 20   | 29 Ladd, Scott Robert                 |        |     |         |          |         |         |        |     |
| 21   | 31 Gabriel, Richard P.                |        |     |         |          |         |         |        |     |
| 22   |                                       |        |     |         |          |         |         |        |     |

شکل ۷۷\_۷\_ برنامه سودمند DBTransporter اولین سطر را سیاه (bold) میکند تا نام فیلدها از داده ها متمایز شود.

کد پروژهی DBTransporter به سه بخش تقسیم میشود. اولین بخش، کدی است که به کاربران امکان انتخاب بانک اطلاعاتی و سپس مقداردهی خودکار کادر ترکیبی cboTables با جدولهای بانک اطلاعاتی را میدهد. دومین بخش کد، کادر لیست IstFields را با فیلدهای جدول انتخاب شده پر میکند. آخرین بخش کد انتقال واقعی دادهها بین Access و Excel را انجام میدهد. توضیحات کد برنامه را به عنوان تمرین به عهده یهنرجو واگذار میکنیم.

## خودآزمایی و تحقیق

۱ پروژه ای ایجاد کنید که مشخصات دانش آموزان همکلاسی خودتان را در
 یک بانک اطلاعاتی ذخیره نماید. این پروژه امکان ویرایش، جستجو و گزارش چاپی
 لیست دانش آموزان را نیز ارایه کند.
 ۲ برنامه کاربردی طراحی و ایجاد کنید که بانک اطلاعاتی صور تحساب خرید

خانه را مدیریت کند. گزینه ای برای به دست آوردن گزارش چاپی این بانک اطلاعاتی، اضافه کنید.

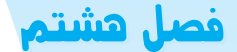

چاپ

ی یک لمشاهده خواهید کرد که چگونه میتوان با چاپگر کار کرد. تاکنون مهارتهای اصلی برنامهنویسی را کسب کردهاید و میتوانید برنامههای عملی متنوعی بنویسید. چاپ نیز یکی از ویژگیهای بارز برنامههای حرفهای است.

۲\_۸\_ شیء Printer فرض کنید میخواهید کدی که در پنجره ی کد پروژهای نوشتهاید را چاپ کنید. برای این کار باید گزینه ی File→Print را انتخاب کنید. ممکن است کامپیوتر شما به چندین چاپگر دسترسی داشته باشد. بنابراین، برنامهی شما به تمام آنها دسترسی خواهد داشت. به طور معمول، نمابر نیز به صورت یک چاپگر عمل میکند. بدین ترتیب حتی میتوانید از برنامههای خود فاکس هم بفرستید! برنامههای Visual Basic میتوانند چاپگر پیشفرض خاص خود را (که با چاپگر پیشفرض ویندوز متفاوت است) داشته باشند.

قبل از آن که به چاپ در برنامههای Visual Basic بیردازیم، درباره ی یک شیء خاص بحث می کنیم : مجموعه ی' Printers. مجموعه ی Printers از تمام چاپگرهای موجود در سیستم اجرا کننده ی برنامه، از جمله مودم هایی که می توانند فاکس بفرستند، تشکیل شده است. این مجموعه در هر سیستمی متفاوت است. حتی در فاصله ی دو اجرای برنامه هم این مجموعه می تواند دستخوش تغییر شود.

Print معادل فهرست چاپگرهای موجود در کادر محاورهای Print معادل معادل فهرست چاپگرهای موجود در کادر محاوره ای Print است.

۱\_۱\_۸\_ دسترسی به مجموعهی Printers

برای کار با مجموعهی Printers هم مانند سایر مجموعههای Visual Basic باید از اندیسها استفاده کنید. اندیسهای مجموعهی Printers نیز از ۰ شروع میشود. برای شمارش چاپگرها میتوانید از حلقه For (از ۰ تا I-Printers.Count) یا حلقهی For Each استفاده کنید. برای تعیین چاپگر پیش فرض باید از دستور Set استفاده کنید :

Set Printer = Printers(1) Change the default Printer Visual بعد از اجرای این دستور چاپگر دوم مجموعه ی چاپگرها، به عنوان چاپگر پیش فرض Basic خواهد شد. البته تعیین چاپگر مناسب همیشه کار ساده ای نیست ؛ اما می توان از تکنیکهای خاصی برای این کار استفاده کرد.

۲\_۸\_ مشخصههای چاپگر

در جدول ۱\_۸ تعدادی از مشخصههای مهم چاپگرها را مشاهده میکنید. برخی از این مشخصهها دارای مقادیر نامدار هستند که میتوانید در برنامه از آنها استفاده کنید (استفاده از این مقادیر خوانایی برنامه را افزایش میدهد).

\\_Collection

| مفهوم                                                                      | مشخصه             |
|----------------------------------------------------------------------------|-------------------|
| چاپگر سیاه و سفید است یا رنگی؟                                             | ColorMode         |
| تعداد کپیهای چاپ. این مشخصه را فقط هنگام اجرای برنامه میتوان<br>تنظیم کرد. | Copies            |
| مختصات چاپ نويسه بعدي.                                                     | CurrentX,CurrentY |
| نام چاپگر.                                                                 | DeviceName        |
| نام راءانداز چاپگر. چندین چاپگر میتوانند از یک راءانداز استفاده کنند.      | DriverName        |
| چاپ دو طرفه یا یک طرفه.                                                    | Duplex            |
| ارتفاع كاغذ انتخاب شده (برحسب واحد ScaleMode).                             | Height            |
| جهت چاپ                                                                    | Orientation       |
| شمارهی صفحهی جاری.                                                         | Page              |
| مخزن كاغذ.                                                                 | PaperBin          |
| اندازهی کاغذ.                                                              | PaperSize         |
| نام درگاه چاپگر.                                                           | Port              |
| کيفيت چاپ.                                                                 | PrinterQuality    |
| مشخصههای چاپگر مطابق مشخصههای چاپگر پیش فرض خواهد بود<br>یا خیر؟           | TrackDefault      |
| عرض كاغذ انتخاب شده (برحسب واحد ScaleMode).                                | Width             |
| مقیاس بزرگنمایی چاپ. (همه ی چاپگرها از این مشخصه پشتیبانی نمی کنند.)       | Zoom              |

جدول ۱ \_۸\_ مشخصه های چایگر

هنگام شروع برنامه، مشخصات چاپگر پیش فرض مجموعهی Printers مطابق مشخصات چاپگر پیش فرض ویندوز است، اما این وضعیت قابل تغییر است. به کد زیر توجه کنید. در این قطعه کد نام تمام چاپگرهای موجود در سیستم روی فرم چاپ خواهد شد.

1: Dim prnPrntr As Printer

2: For Each prnPrntr In Printers 'Steps through each

3: frmMyForm.Print prnPrntr.DeviceName

4: Next

به خط اول کد بالا توجه کنید : در این دستور یک متغیر از نوع Printer تعریف شده است. قبلاً هم دیدید که تقریباً از تمام انواع داده ی Visual Basic می توان متغیر تعریف کرد. به جای حلقه ی For Each می توانید از یک حلقه ی For ساده هم استفاده کنید :

For prnPrntr = 1 To (Printers.Count-1)

البته شاید کد بالا هرگز در یک برنامه، کاربرد عملی نیابد ولی روش کار با چاپگرها را نشان میدهد. به یک مثال دیگر دقت کنید. در ادامه کدی را مشاهده می کنید که در میان تمام چاپگرهای سیستم، یک چاپگر رنگی را جستجو می کند.

- 1: Dim prnPrntr As Printer
- 2: For Each prnPrntr In Printers
- 3: If prnPrntr.ColorMode = vbPRCMColor Then
- 4: 'Set color printer as system default.
- 5: Set Printer = prnPrntr
- 6: Exit For 'Don't look further
- 7: End If
- 8: Next 'Step through all of them if needed

کنید :

Printer.Print "This report shows sales figures for"

Printer.Print dteStart; "through" ;dteFinish;

Printer.Print "If you need more information, call ext. 319."

جزئیات کار بهوسیلهی ویندوز کنترل خواهد شد. بهعنوان مثال اگر چاپگر کاغذ نداشته باشد، این ویندوز است که پیام لازم را به کاربر میدهد تا وی اقدام به رفع مشکل (یا انصراف از چاپ) نماید. SngTaxRate = 34 StrTitle = "Sands in thd Bench" Printer.Print strTitle & "is the name of the book" Printer.Print "Your tax rate is" & sngTaxRate هر کاری که با متد Print فرم میتوانستیم انجام دهیم، با شیء Printer هم قابل انجام است. به مثال زیر توجه کنید :

Printer.Print 'Print a blank line' مشاهده می کنید که متد Print متدی کلی است و می تواند با شیءهای مختلف کار کند. برای چاپ مطالب ارسال شده به چاپگر در ابتدای صفحهی کاغذ جدید، باید از متد NewPage استفاده کنید :

Printer.NewPage 'Go to top of next page

۲\_۳\_۸\_ اندازهگذاری خروجی چاپگر اندازه گذاری خروجی چاپگر اقدامی مهم در ایجاد خروجی مناسب است. برای تنظیم سیستم مختصات چاپگر نیز از مشخصه ی ScaleMode استفاده می شود. در جدول ۲\_۸ مشخصه های سیستم مختصات چاپگر را ملاحظه می کنید.

| مفهوم                      | مشخصه       |
|----------------------------|-------------|
| حاشیه ی چپ چاپ.            | ScaleLeft   |
| مقياس سيستم مختصات چاپگر . | ScaleMode   |
| مختصهي عمودي چاپ.          | ScaleHeight |
| حاشیهی بالای چاپ.          | ScaleTop    |
| مختصه یا افقی چاپ.         | ScaleWidth  |

جدول ۲ \_۸\_ مشخصه های سیستم مختصات چاپگر

به عنوان مثال، برای تنظیم حاشیه ی بالا (به اندازه ی ۵ نویسه) و حاشیه ی چپ (به اندازه ی ۸ نو سه) می تو انبد از قطعه کد زیر استفاده کنید :

Printer.ScaleMode = vbCharacters Printer.ScaleTop = 5 Printer.ScaleLeft = 8 'Set scale to chars

101

Currenty و CurrentX و CurrentY هنگام شروع برنامه مشخصه های CurrentX و CurrentY هر دو ۰ هستند و به منتهی الیه چپ \_ بالای کاغذ اشاره می کنند. این دو مشخصه همیشه از واحد تنظیم شده در ScaleMode استفاده می کنند و مختصات مکان چاپ نویسه بعدی را مشخص می کنند. در مثال زیر، یک پیام در سطر ۱۵ و ستون ۲۵ چاپ خواهد شد :

Printer.ScaleMode = vbCharacters Printer.CurrentY = 14 'Remember the starting value = 0 Printer.CurrentX = 24 Printer.Print "Warning. Warning, there's danger ahead."

شیء printer دارای متدهای متعددی برای کنترل فرایند چاپ است. با متد NewPage قبلاً آشنا شدید. اگر در هر لحظه از چاپ، از ادامهی کار منصرف شدید، می توانید با متد زیر همهی کارهای انجام شده را لغو کنید :

Printer.KillDoc 'Don't send the output to the next page

متد KillDoc هر چه را که در حال ارسال به چاپگر باشد، از بین میبرد. این متد نمی تواند کارهایی را که قبلاً به چاپگر فرستاده شدهاند، حذف کند و قادر به متوقف کردن متد PrintForm نیز نیست.

مایکروسافت توصیه می کند که برای کارهای چاپی خود یک روال چند منظوره نوشته آن را در یک مدول قرار دهید. از این روال برای چاپ گرافیک هم می توانید استفاده کنید. در کد زیر، می توانید بدنه ی چنین روالی را مشاهده کنید.

- 1: Sub PrintAnywhere (Src As Object, Dest As Object)
- 2: Dest.PaintPicture Src.Picture, Dest.Width/2, Dest. Height/2
- 3: If TypeOf Dest Is Printer Then
- 4: Printer.EndDoc
- 5: End If
- 6: End Sub

فرض کنید فرمی با یک کادر تصویر دارید و میخواهید تصویر این کنترل را چاپ کنید یا فرمی دارید که میخواهید بعد از تکمیل شدن به وسیلهی کاربر آن را به چاپگر بفرستید. روال فوق، دو آرگومان میگیرد : مبدأ و مقصد چاپ. آرگومان مبدأ همواره فرم موردنظر است و آرگومان مقصد میتواند چاپگر باشد. چگونگی استفاده از این روال چنین است : Call PrintAnywhere (frmUserForm, Printer) 'Print form روال PrintAnywhere از متد PaintPicture برای چاپ خروجی استفاده می کند. متد PaintPicture شیء ارسال شده به آن را ترسیم می کند. این متد سه آرگومان می گیرد : شیء موردنظر، عرض و ارتفاع رسم. در روال فوق، شیء ارسال شده با مقیاس 1⁄2 ترسیم خواهد شد. اگر مقصد روال، چاپگر باشد، دستور If (خط ۳) آن را به چاپگر خواهد فرستاد. دستور... Is TypeOf روشی برای تشخیص کنترل موردنظر است. **۴\_۳\_۸** استفاده از قلم <sup>۱</sup> قلم یکی از جنبههای مهم چاپ متن است که باید به آن توجه شود. جدول ۳\_۸ مشخصههای قلم شیء Printer را نشان می دهد.

| مفهوم                                                                  | مشخصه           |
|------------------------------------------------------------------------|-----------------|
| تنظیمات قلم را برمیگرداند.                                             | Font            |
| سياه بودن قلم را تعيين ميكند (True/False).                             | FontBold        |
| تعداد قلمهای چاپگر را برمیگرداند.                                      | FontCount       |
| کج بودن قلم را تعیین می کند (True/False).                              | FontItalic      |
| نام قلم جاری چاپگر.                                                    | FontName        |
| مجموعه قلمهای چاپگر. از اندیس 0 شروع میشود و تا FontCount-1 پیش میرود. | Fonts           |
| اندازهي قلم.                                                           | FontSize        |
| خطدار بودن قلم را تعیین می کند (True/False).                           | FontStrikeThru  |
| شفاف بودن قلم را تعيين مي كند (True/False).                            | FontTransparent |
| زیرخطدار بودن قلم را تعیین میکند (True/False).                         | FontUnderline   |

جدول ۳\_۸\_ مشخصه های قلم شیء چاپگر

از مشخصههای قلم می توان برای زیباتر کردن خروجی چاپ استفاده کرد. در قطعه کد زیر عبارت Visual Basic با حروف درشت به چاپگر فرستاده می شود : Printer.FontItalic = True Printer.FontBold = True Printer.FonSize = 72 'l-inch letters

Printer.Print "Visual Basic"

۱\_Font

۳٥۲

متدهای چاپگر فقط به چاپگر اختصاص ندارند و از آنها برای فرمها هم می توان استفاده کرد. به کد زیر توجه کنید و سعی کنید حدس بزنید که چه چیزی روی فرم چاپ خواهد شد. (اگر به جای فرم از چاپگر استفاده کنید، مشاهده خواهید کرد که دو خروجی چندان شبیه یکدیگر نیستند.) 1: Private Sub cmdPrint\_Click() 2: 'Produces an interesting output on

3: 'the form using the Print method

- 4: Dim intCtr As Integer
- 5: Dim intCurX As Integer
- 6: Dim intCurY As Integer
- 7:
- 8: 'First set up the font
- 9: frmPrint.FontItalic = True
- 10: frmPrint.FontBold = True
- 11: frmPrint.FontSize = 18
- 12:
- 13: 'Set measurements to TWIPs
- 14: frmPrint.ScaleMode = vbTwips
- 15:
- 16: 'Save the current X and Y TWIP locations
- 17: 'each time the loop iterates

18: For intCtr = 1 To 10

- 19: intCurX = frmPrint.CurrentX
- 20: intCurY = frmPrint.CurrentY
- 21: 'Print either black or white
- 22: If (intCtr Mod 2) = 1 Then 'Even loop counter
- 23: frmPrint.ForeColor = vbWhite

24: Else

25: frmPrint.ForeColor = vbBlack

26: End If

- 27: 'Output the text in the large font
- 28: frmPrint.Print "Visual Basic"

29: '

- 30: 'Reposition the print location
- 31: frmPrint.CurrentX = intCurX+ 350
- 32: frmPrint.CurrentY = intCurY + 300

33: Next intCtr
34: End Sub
35:
36: Private Sub cmdExit\_Click()
37: End
38: End Sub

در خط ۹ تا ۱۱ یک عبارت بزرگ و کج (italic) تهیه می شود تا به دفعات چاپ شود. در خط ۱۹ مقیاس سیستم با twips تنظیم می شود. از خط ۱۸ حلقه ای شروع می شود که عبارت Visual ما مقیاس سیستم با روی فرم می نویسد. عبارت های چاپ شده یک در میان سیاه/سفید هستند (اگر روی چاپگر رنگی کار می کنید، رنگ سفید را تغییر دهید.) در هر بار تکرار حلقه، مقدار CurrentX و CurrentY افزایش می یابد (خطوط ۳۱ و ۳۲) تا عبارت ها روی هم چاپ نشوند.

یکی از قسمتهای جالب این روال دستور If خط ۲۲ است : با استفاده از عملگر Mod عبارت زوج و فرد از هم تفکیک می شوند تا تغییر رنگ یک در میان صورت گیرد. شکل ۸\_۸ خروجی برنامه را نشان می دهد.

| 🕒 Test Font    |              |
|----------------|--------------|
| Visual Ba      | sic          |
| Visua          | al Basic     |
| 1              | lisual Basic |
| Click to print | Quit Basic   |
|                | Visual B     |

شکل ۱\_۸\_ استفاده از متد Print

۴\_۸\_ چاپ فرم یکی از سادهترین راههای ایجاد خروجی، چاپ مستقیم فرم است. Visual Basic دارای متدی به نام PrintForm است که کل یک فرم را به چاپگر میفرستد.

۲۰۵

متد PrintForm روی شیء Form کار میکند. با دادن دستور PrintForm، ویژوال بیسیک بلافاصله شروع به چاپ فرم مشخص شده خواهد کرد. بنابراین قبل از اجرای این دستور، همهی مقدمات کار را آماده کنید. در این قسمت خواهید دید که چگونه می توان از متد PrintForm به نحو مطلوب استفاده کرد و خروجی های مناسب به وجود آورد. (البته این متد بهترین راه ایجاد خروجی روی چاپگر نیست، اما همان طور که گفتیم ساده ترین روش است.) شکل کلی متد PrintForm چنین است :

[frmFormName.]PrintForm دقت کنید که نام فرم الزامی نیست و اگر قید نشود، ویژوال بیسیک فرم جاری را چاپ خواهد کرد. به عنوان مثال، برای چاپ فرمی به نام frmAccPayable باید از دستور زیر استفاده کنید : frmAccPayable.PrintForm 'Print the Accounts Payable form و اگر فرم frmAccPayable فرم جاری برنامه باشد، دستور ساده زیر همان کار را انجام خواهد داد :

Print Form 'Print the Accounts Payable form یکی از مهم ترین معایب متد PrintForm این است که تمام کنترل های روی فرم را هم چاپ خواهد کرد. یکی دیگر از معایب این متد این است که علیرغم وضوح بالای چاپگر، چاپ فقط با وضوح pob dpi انجام میشود و این سبب میشود تا کیفیت چاپ مانند آنچه در صفحه نمایش دیده میشود، نباشد. در هنگام چاپ فرمها با متد PrintForm باید مشخصه AutoRedraw فرم با Ture تنظیم شود تا عناصر گرافیکی فرم در پشت عناصر متنی آن چاپ شوند. در کد زیر، مثالی از چاپ با متد PrintForm را مشاهده می کنید.

1: Dim blnAutoRedraw As Boolean 'Holds value of AutoRedraw 2:

3: frmBlank.Print "This is a Division Listing"

4: frmBlank.Print 'Blank line

5: frmBlank.Print "Division"; Tab(20); "Location"

6: frmBlank.Print "-----"; Tab(20);

7: frmBlank.Print "North"; Tab(20); "Widgets"

8: frmBlank.Print "South"; Tab(20); "Presses"

9: frmBlank.Print "East"; Tab(20); "Dye Tools"

10: frmBlank.Print "West"; Tab(20); "Grinders"

11: '

12: 'Save the form's AutoRedraw Property

13: '

14: blnAutoRedraw = frmBlank. AutoRedraw

15: '

16: 'Now Print the form

17: '

- 18: frmBlank.AutoRedraw = True
- 19: frmBlank.PrintForm

20:

21: 'Restore the AutoRedraw Property

22: '

23: frmBlank.AutoRedraw = blnAutoRedraw

به روش ذخیره کردن مشخصه AutoRedraw فرم قبل از اجرای متد PrintForm دقت کنید. با این کار می توان همه چیز را به حالت قبل از چاپ برگرداند. یکی از مهم ترین مواردی که باید هنگام چاپ در نظر داشته باشید، مقابله با خطاهای چاپ است. در کد زیر، روش کار را مشاهده می کنید.

- 1: Private Sub cmdPrintForm\_Click()
- 2: Dim intBtnClicked As Integer
- 3: On Error Goto ErrHandler 'Set up error handler.
- 4: frmAccPayable.PrintForm 'Print form.
- 5: Exit Sub
- 6: ErrHandler:
- 7: intBtnClicked = MsgBox("A printer problem exists", vbExclamation,-"Print Error")

8: End Sub

متد PrintForm بهترین روش برای چاپ فرمهای کاربردی (مانند فرم مشخصات و از این قبیل) است. اما دقت کنید که قبل از چاپ فرم تمام کنترلهای غیرضروری (مانند نوار عنوان فرم، منوها، دکمهها و ...) را نامریی کنید تا در فرم چاپی ظاهر نشوند.

اجازه ندهید که برنامه قبل از کسب اجازه از کاربر چاپ را شروع کند. معمولاً کاربر باید خود را برای چاپ آماده کند. به عنوان مثال، چاپگر را روشن کند یا کاغذ در آن قرار دهد. برای اطلاعدادن به کاربر از کادر پیام استفاده کنید. در کد زیر، تابعی را برای این منظور مشاهده می کنید که می توانید با اصلاحاتی از آن استفاده کنید. این روال کادر پیام شکل ۲\_۸ را نمایش خواهد داد.

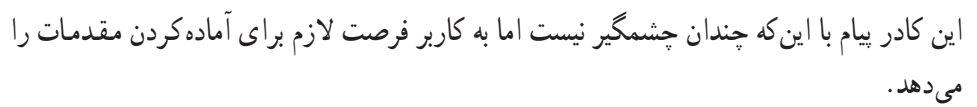

- 1: Public Function PrReady() As Boolean
- 2: 'Make sure the user is ready to print
- 3: Dim intIsReady As Integer
- 4:
- 5: 'The user will respond to the foolowing
- 6: 'message box when ready for the printing
- 7: intIsReady = MsgBox("prepare the printer",vbOKCancel, "Print")
- 8:

9: If (intIsReady = vbCancel) Then

- 10: PrReady = False
- 11: Else
- 12: PrReady = true
- 13: End If
- 14: End Function

| Print         |        |
|---------------|--------|
| prepare the p | rinter |
| ОК            | Cancel |

شکل ۲\_۸\_ کاربر بعد از کسب آمادگی کار را ادامه میدهد.

این تابع یک مقدار Boolean برمی گرداند که آمادگی کاربر برای ادامه کار (یا انصراف) را تأیید می کند و می توانید در سایر قسمتهای برنامه از مقدار برگشتی آن استفاده کرده و تصمیم مناسب را اتخاذ کنید. در کد زیر، برنامهای را مشاهده می کنید که از مقدار برگشتی تابع () PrReady استفاده کر ده است.

- 1: Private Sub cmdPrint\_Click()
- 2: 'Print when ready, but do nothing
- 3: 'if the clicks is not ready
- 4: If PrReady() Then
- 5: 'Call ReportPrint
- 6: End If

## 7: End Sub

دستور If در خط ۴ با بررسی مقدار برگشتی تابع ()PrReady چاپ را انجام خواهد داد.

خودآزمایی وتعرین ۱ ـ اگر برنامه ی من هم زمان با سایر برنامه ها چیزی را به چاپگر بفرستد، چه اتفاقی خواهد افتاد؟ ۲ ـ آیا بهتر نیست ابتدا همه چیز را روی فرم قرار دهیم و در پایان فرم را به چاپگر بفرستیم؟ ۳ ـ یک برنامه چگونه میتواند تعداد چاپگرهای نصب شده در یک سیستم را تعیین کند؟ ۴ ـ کدام مشخصه مقیاس اندازه گیری چاپگر را تعیین می کند؟ ۳ ـ کدام مشخصه مقیاس اندازه گیری چاپگر را تعیین می کند؟ ۴ ـ کدام مشخصه مقیاس اندازه گیری چاپگر را تعیین می کند؟ ۴ ـ کدام مشخصه مقیاس اندازه گیری چاپگر را تعیین می کند؟ ۴ ـ کدام مشخصه مقیاس اندازه گیری چاپگر را تعیین می کند؟ ۴ ـ کدام مشخصه مقیاس اندازه گیری چاپگر را تعیین می کند؟ ۴ ـ کدام کلمه ی کلیدی به فرم جاری اشاره می کند؟ ۴ ـ متد PrintForm معمولاً با چه وضوحی چاپ می کند؟ ۱۰ ـ کدی بنویسید که نامتان را از ستون ۳۲ چاپگر چاپ کند.

۱۱ ــ برنامهای بنویسید که با پیداکردن چاپگر رنگی یک متغیر Boolean را با مقداردهی کند. اگر چاپگر رنگی وجود نداشته باشد، چاپگر پیشفرض نباید تغییر کند. چون این روال باید مقدار Boolean خود را به روالهای دیگر بفرستد، آن را به صورت تابع بنویسید.

409